# ABA: OFICINA BOTÃO: ORÇAMENTO (NÃO CLIENTES) BOTÃO: IMPRESSÃO / E-MAIL

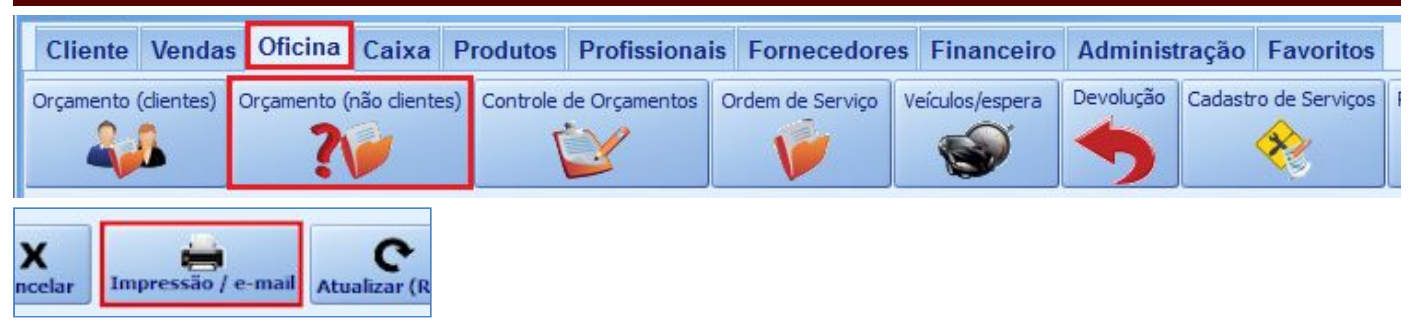

# O QUE É POSSÍVEL FAZER NESTA ÁREA DO SISTEMA

- Adicionar dados do ar condicionado do cliente
- Enviar orçamento por E-mail
- Selecionar a forma de impressão por tipo de impressora
- Imprimir e salvar o orçamento em \*.PDF

### **IMPORTANTE SABER!**

2

 Os campos que estiverem com a cor <u>CINZA</u> não poderão ser alterados. As informações neles contidas serão preenchidas automaticamente pelo sistema.

IMPRESSORA SELECIONADA Impressora Matricial \\ELCIO\OLETECH3

• Sempre que encontrar esse botão, poderá acessar <u>Manual passo a passo</u> ou <u>Guia de</u> <u>referência</u>, disponíveis para aquela janela.

### Quadro: IMPRESSÃO POR TIPO DE IMPRESSORA

### Aba: JATO DE TINTA / LASER

**Quadro: MODELOS** Define o modelo de impressão.

### Campo: OBSERVAÇÕES QUE PODEM SER IMPRESSAS

Permite adicionar informações que serão impressas no orçamento.

**U** Disponível somente para <u>Jato de Tinta/Laser</u>.

### **Quadro: IMPRIMIR**

Marque ou desmarque opções a serem impressas.

UEssas opções são válidas apenas para os modelos Folha Inteira e Econômica.

### **Opção: FOTOS**

Quando marcada, define que as fotos do orçamento sairão na impressão.

## Quadro: DECLARAÇÃO ADICIONAL

Quando a opção **Declaração adicional\***, no quadro **IMPRIMIR**, estiver marcada, define que a declaração adicional deve ser impressa no final do orçamento.

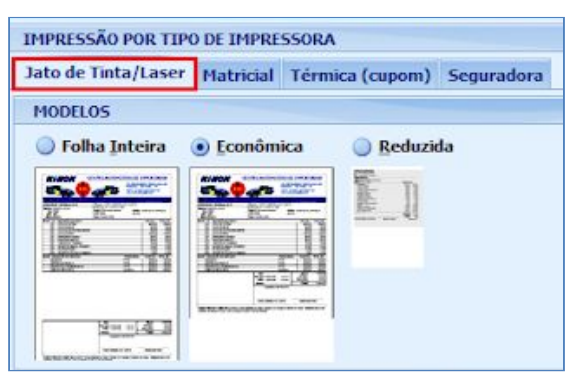

| Observações que podem ser Impressas 🔜 |   |
|---------------------------------------|---|
| Exemplo                               | ^ |

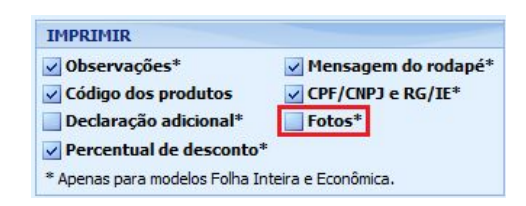

| Nome               | CPF                        |     |
|--------------------|----------------------------|-----|
| CICOM AUTOMECÂNICA | 041330009000121            | 9   |
|                    | Visualizar/Alterar declara | cão |

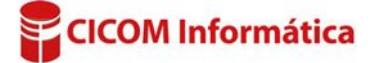

### Campos: NOME e CPF

Os campos devem ser preenchidos manualmente e sairão impressos na declaração adicional.

### Botão: VISUALIZAR/ALTERAR DECLARAÇÃO

Acessa a janela **DECLARAÇÃO ADICIONAL- OS**, na qual será possível alterar, cadastrar e/ou definir, informações da declaração.

UAs informações entre colchetes serão preenchidas automaticamente na impressão do orçamento.

### Aba: MATRICIAL

Quadro: MODELOS Seleciona o modelo de impressão.

### **Opção: BOBINA**

Além das informações da OS, imprime endereço e telefone do CLIENTE, data de emissão do orçamento e espaço para sua assinatura.

### **Opção:BOBINA 2**

Imprime apenas o nome do Cliente e não há espaço para assinatura.

\rm Para usar a bobina na impressora matricial é preciso usar um adaptador.

# Bobina com: 80 mm 89 mm Pular 4 linhas no final

Bobina 2

### Quadro: BOBINA COM

Seleciona o tamanho da bobina.

#### Quadro: IMPRESSORA SELECIONADA

Seleciona a impressora matricial a ser utilizada.

| IMPRESSORA SELECIONADA |                                                                 |
|------------------------|-----------------------------------------------------------------|
| Impressora Matricial   | Para impressões do tipo MATRICIAL                               |
| \\ELCIO\OLETECH3       | é necessário informar em qual<br>impressora será impressa a 05. |

MODELOS

Matricial

Jato de Tinta/Laser Matricial Térmica (cupom) Seguradora

Bobina

Matricial 2

### Campo: Impressora Matricial

# Botão: 🛄

Acessa a janela **CONFIGURAÇÕES DE IMPRESSORA MATRICIAL**, na qual é possível fazer a configuração da impressora.

## Aba: TÉRMICA (CUPOM)

### Quadro: MODELOS

Permite selecionar o modelo de impressão.

### Campo: CONFIGURAÇÃO DESSE COMPUTADOR

Acessa a janela **CONFIGURAÇÕES BEMATECH**, na qual será possível fazer a configuração da impressora.

### **Opção: IMPRIMIR LOCALIZAÇÃO**

Quando marcada, define que a localização do produto no orçamento, deverá sair na impressão.

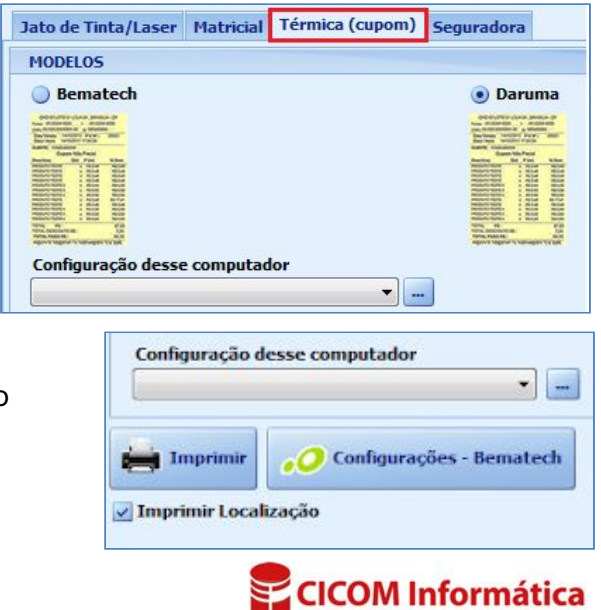

# **Quadro: OPÇÕES**

### Quadro: SERVIÇOS - IMPRIMIR

### **Opção: PROFISSIONAL QUE EXECUTOU O SERVIÇO**

Quando marcada, define que o nome do profissional que executou o serviço, deverá ser impresso no orçamento.

#### Botão: DADOS PARA AR CONDICIONADO

Acessa a janela DADOS PARA AR CONDICIONADO, na qual é possível adicionar informações referentes ao sistema de ar condicionado do veículo.

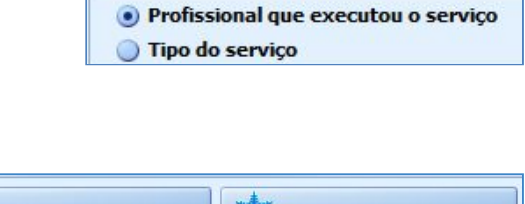

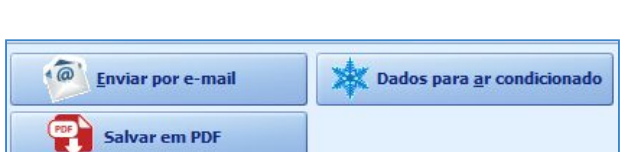

SERVIÇOS - IMPRIMIR

**OPÇÕES** 

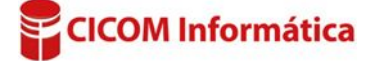